## **Mass Times App Features**

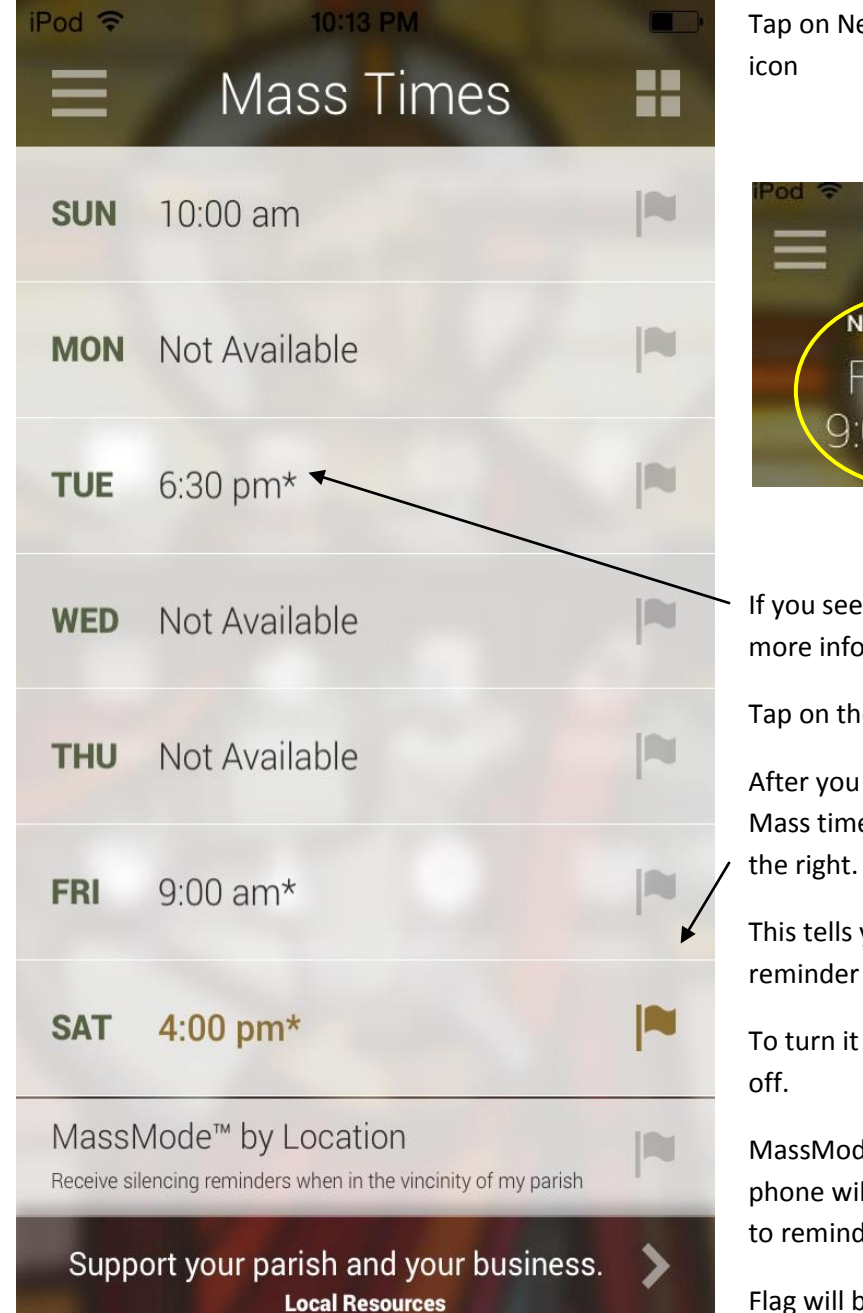

Tap on Next Mass from Home screen, or Mass Times icon Good Shepherd Next Mass Friday 9:00 AM Weeks

If you see an \* asterisk by the Mass time there is more information, like Daily Mass, or Holy Day etc.

Tap on the Time to see details

After you have set the Mass Mode Reminder the Mass time will be highlighted and so will the flag to the right.

This tells you at a glance that you have the Mass reminder set.

To turn it off, just tap on the Flag, and turn slider to off.

MassMode by Location – Tap on the Flag to set your phone will alert you within half a mile of the church to remind you to silence your phone.

Flag will be highlighted so you know it's set.

Tap on the Flag to turn it off.

## MassMode™ Reminder

**SAT** 4:00 pm Vigil Mass

E 6:30 pm\*

P Not Available

U Not Available

9:00 am\*

**20 minutes prior** to the selected Mass time(s), you will receive a weekly reminder notification to manually silence your phone.

OKAY

Local Resources

Set MassMode Reminder – your phone will then alert you 20 minutes before Mass starts to remind you to silence your phone.

Tap on Mass time, slide button to turn on. It will turn green indicating it's on.

## Тар ОКАҮ

X

Your reminder is set.

Tap on "X" to close

After you have set the Mass Mode Reminder the Mass time will be highlighted and so will the flag to the right.

To turn off just push slider to left, and Tap Okay Tap on "X" to close